Cara instalasi Microsoft Office 2019 Profesional Plus

Pastikan komputer terhubung dengan internet

### Klik 2 kali file img/iso yang telah diunduh

ProPlus2019Retail

Disc Image File 4,190,404 KB

### Windows akan memasangkan virtual drive, cek di windows explorer

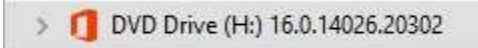

### Buka virtual drive img/iso tersebut, klik setup

| 1 > This PC > DVD Dr | ive (H:) 16.0.14026.20302 |
|----------------------|---------------------------|
| ss                   | Name                      |
| łs                   | autorun                   |
| its                  | *                         |
| rive (G:)            | *                         |

### Jika komputer anda 64bit, maka jalankan saja perintah untuk mendownload file 64 bit

| Microsoft                                                                                                    | -                                                                                    |
|----------------------------------------------------------------------------------------------------|--------------------------------------------------------------------------------------|
| Couldn't Install Office                                                                                                    |                                                                                      |
| This installation is for the 32-bit version<br>64-bit Office applications are already i                                                                                  | n of Office, but the followi<br>installed on this computer:                          |
| Microsoft Office                                                                                                    |                                                                                      |
| Want to install 64-bit Office, which will<br>applications? Select "Install 64-bit". If y<br>select "Cancel", uninstall your 64-bit Of<br>this 32-bit installation again. | work with your 64-bit<br>you want the 32-bit version<br>ffice applications, and star |
| Help: Installing 64-bit or 32-bit.                                                                                                    |                                                                                      |
|                                                                                                    | Install 64-bit Close                                                                 |

biarkan instalasi berlangsung

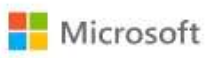

# Please stay online while your apps download

We'll be done in just a moment.

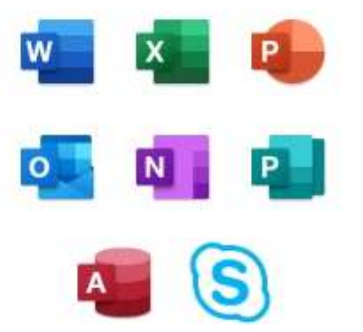

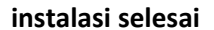

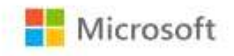

## You're all set!

The Microsoft 365 and Office apps are installed on your computer.

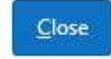

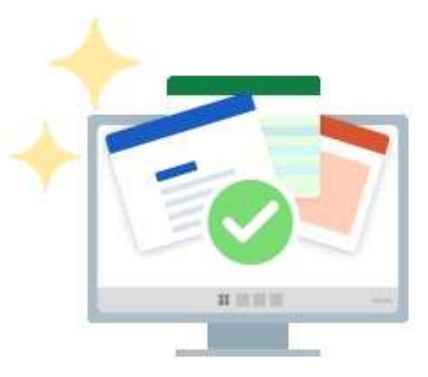

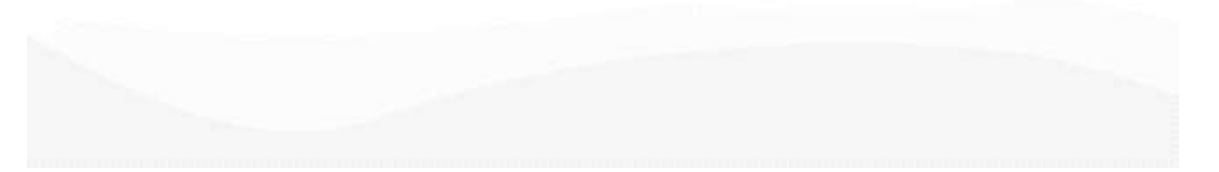

### jalankan Office C2R

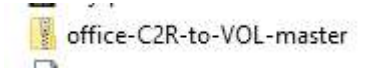

lakukan extract file zip

### klik kalanan "open as administrator" file Convert-C2R

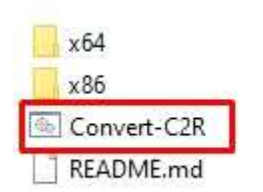

File folder File folder Windows Command Script MD File

 $\sim 1$ 

Buka aplikasi office 2019

#### Masukkan serial number

Download ISO/img Office 2019 berlisensi Telkom University dilakukan pada link <u>https://app-pack.telkomuniversity.ac.id/product/lk-microsoft-office-professional-plus-2019/</u>

Dan untuk download aplikasi microsoft lainnya bisa juga melalui <u>https://azureforeducation.microsoft.com/devtools</u>